## JHFRE CONFERENCE ROOM AUDIO VIDEO (AV) INSTRUCTIONS

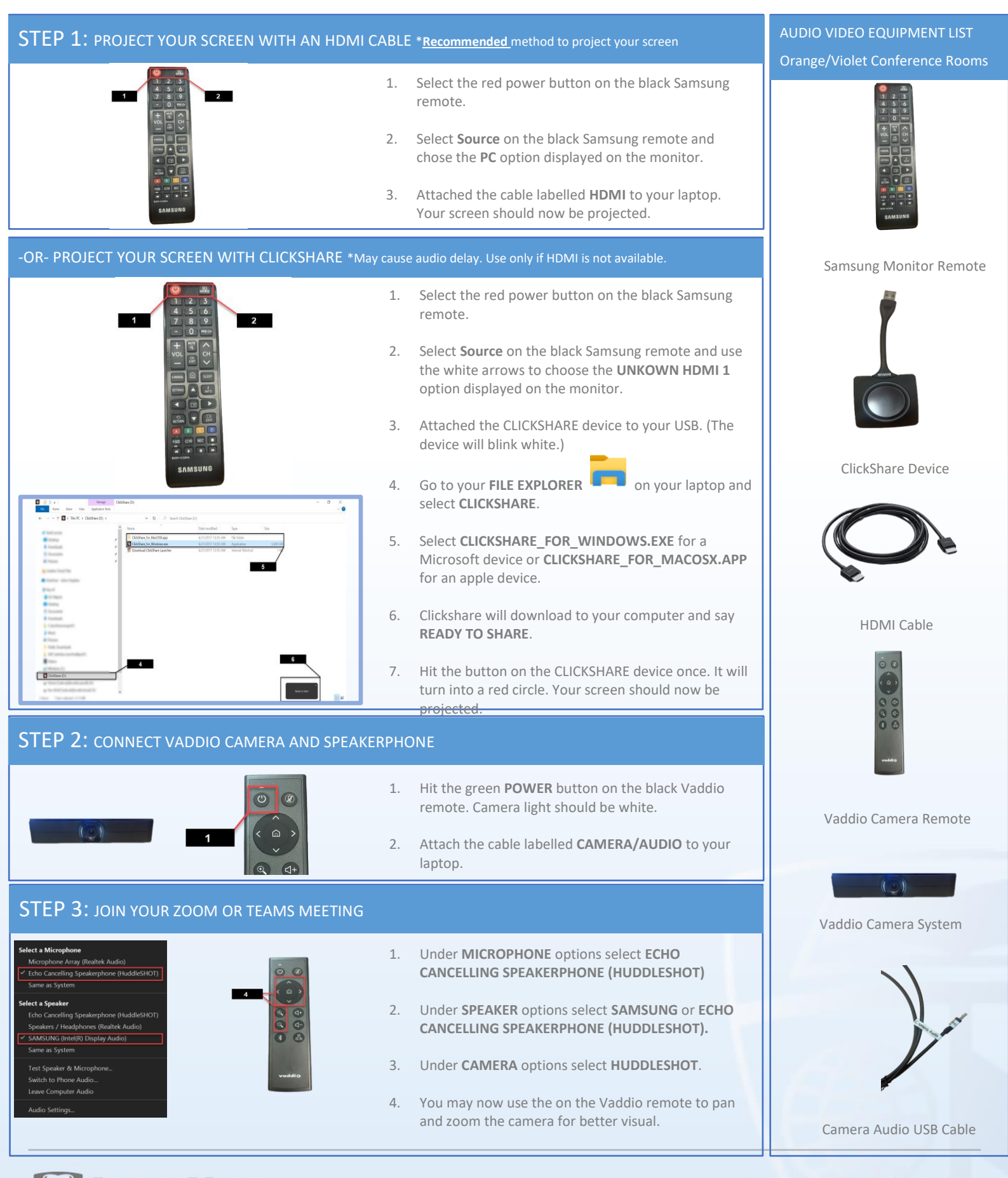

Johns Hopkins

UNIVERSIT

Facilities & Real Estate Information Technology